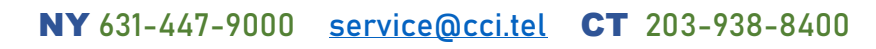

CCi

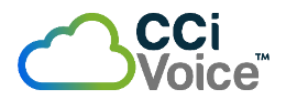

## **Contacts / Rapid Dial** Favorites

Add External Contact Numbers to your *contacts list*. You can then assign **External** & **Internal** contacts to your Rapid Dials! Anything added as a *Rapid Dial* entry will use any unused *line keys* on your desk phone. Use this to assign common contacts with your business. One touch call!

## **Adding External Contacts**

Phone users will have Internal Extensions already in their phone's contact list. Before adding any EXTERNAL numbers to Rapid Dials, they first need to be added to **Contacts**.

## Log into your <u>Switchvox User Portal</u>

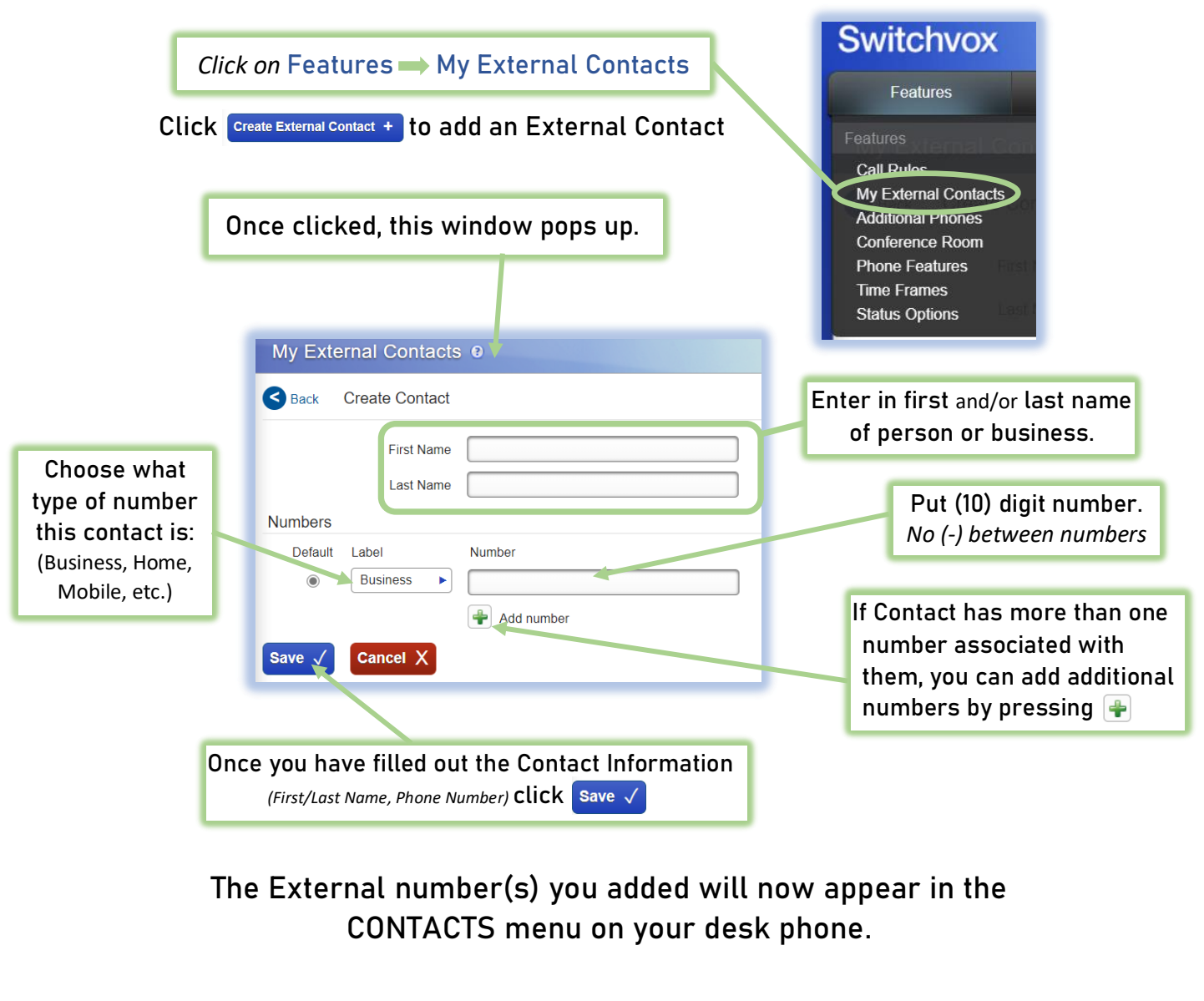

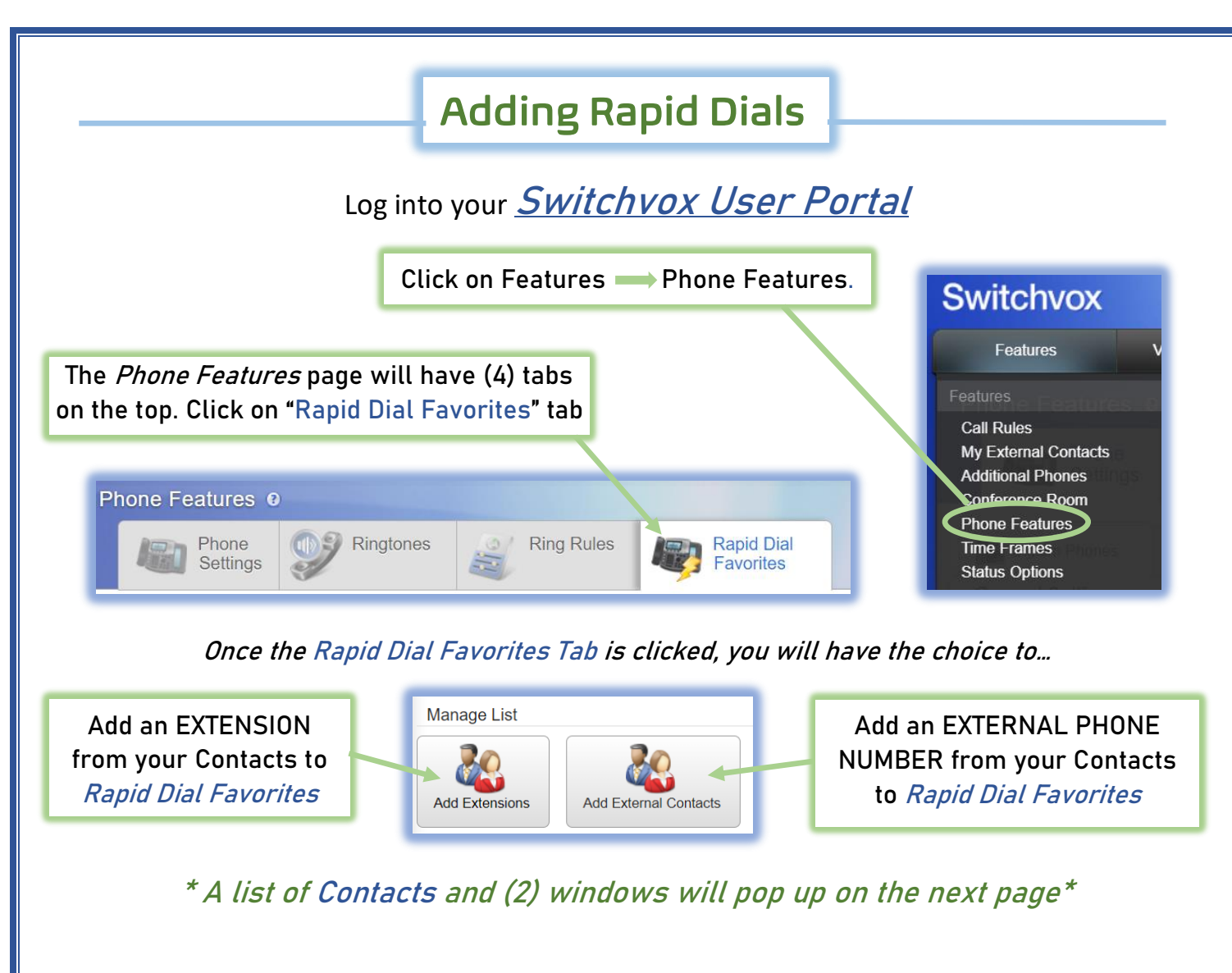

In this example, the Office Extensions are listed on this page.

If Add External Contacts were chosen, any custom external numbers that I previously added to contacts will be on the list.

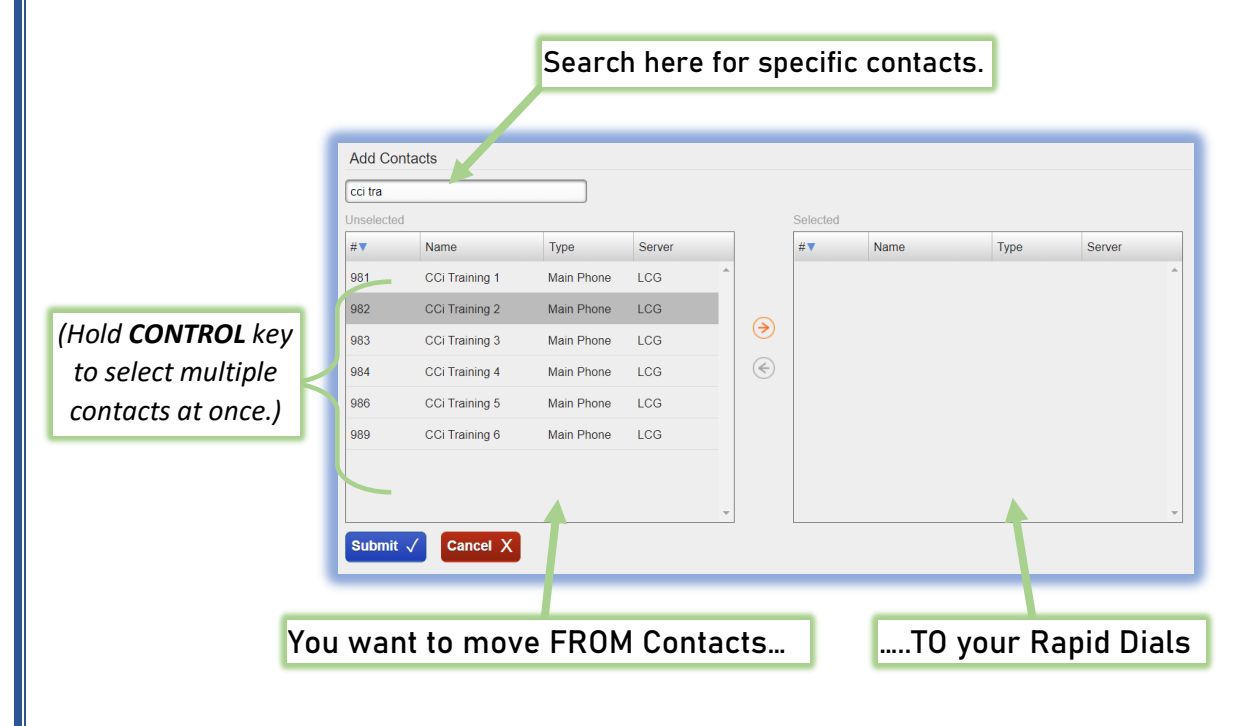

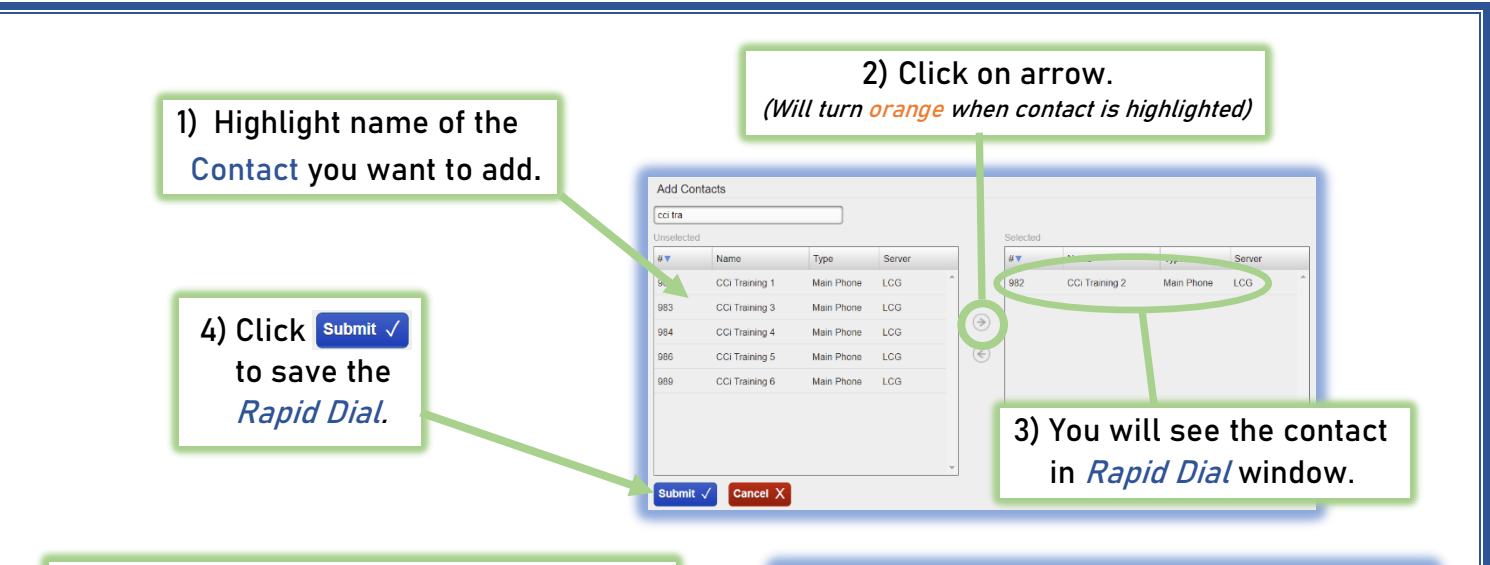

Once you have added all the *contacts* you want into your Rapid Dial Favorites, you can then organize them in order of importance by clicking the contact to their name and dragging them *up* or *down* the list.

This is the order they will appear on your Desk Phone.

|   | Move                   | Name           | Number |
|---|------------------------|----------------|--------|
|   | \$ <sub>1</sub>        | CCi Training 1 | 981    |
|   | <b>\$</b> <sub>2</sub> | CCi Training 2 | 982    |
| _ | <b>\$</b> <sub>3</sub> | CCi Training 4 | 984    |
|   | <b>\$</b> <sub>4</sub> | CCi Training 5 | 986    |
|   | <b>\$</b> 5            | CCi Training 6 | 989    |
|   | <b>\$</b> <sub>6</sub> | Matt Bushmann  | 128    |

## **Rapid Dial Features**

After you add Rapid Dial Contacts, your desk phone will display them on the screen in the order you placed via the Switchvox User Portal. (Starting underneath your LINE KEY)

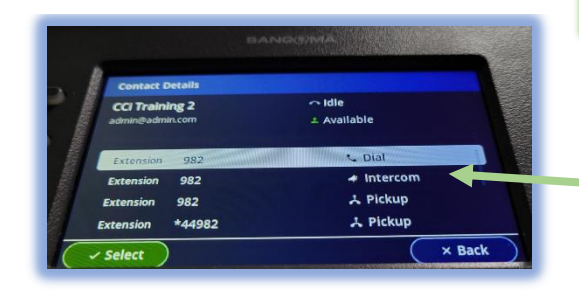

Each button lines up with the Contact on the screen. You can then tap the button to instantly call that contact!

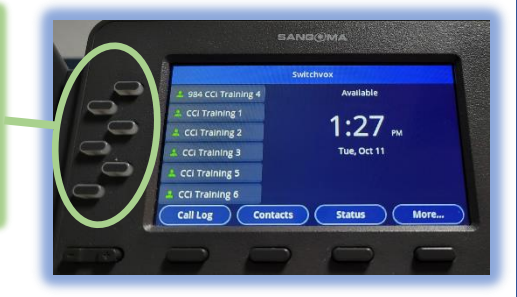

Holding down a Rapid Dial button will bring up that Contact's "Call Card" where you can see more information about the Contact.

You can also tell if your coworkers are busy on phone based on the lights of their Rapid Dial buttons:

Blinking GREEN – their phone is ringing
Solid GREEN – They are on phone.

If approved by your local ADMIN, you can also pick up their ringing calls!

If "Directed Pick-Up" is permitted, their Rapid Dial Button blinks RED when ringing. You can press and **hold** the rapid dial button while it's blinking to answer their phone from your phone! (Only works for your TOP 5 Rapid Dial Contacts)

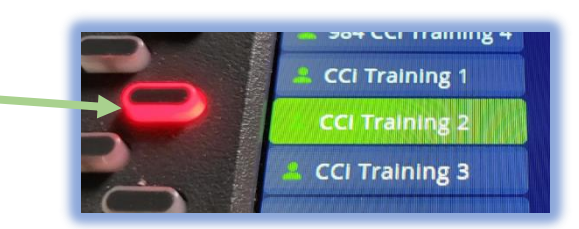